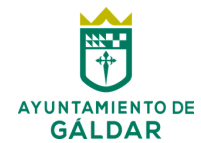

### Tutorial para cargar Facturas en la Sede Electrónica del Ayuntamiento de Gáldar

#### 1.- Requisitos previos:

#### Será OBLIGATORIO el uso de un Certificado Digital válido es decir no caducado que sirve para dar validez legal a las transacciones electrónicas que pueda realizar cualquier interesado.

En la actualidad es posible acceder con certificados electrónicos de los siguientes proveedores de servicios de certificación (este conjunto de certificados se encuentra continuamente bajo ampliación):

- DNI electrónico (Ministerio del Interior)
- ACCV (Autoridad certificadora de la Generalitat Valenciana)
- CATCERT (Agencia Catalana de certificación)
- FNMT- RCM (Fábrica Nacional de Moneda y Timbre Real Casa de la Moneda)
- Izenpe (Izenpe S.A, Empresa de certificación y servicios)
- Camerfirma (Autoridad de certificación de las Cámaras de Comercio Españolas)

Dicho Certificado Digital deberá estar cargado en el sistema operativo de nuestro ordenador, para comprobarlo puede acceder de la siguiente Manera:

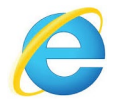

#### **INTERNET EXPLORER:**

۵

Acceder a Herramientas – Opciones de Internet – Contenido- $\times$ Certificados (Personal), podremos comprobar si el certificado se ha P・| ☆ 🔅 🙂 Herramientas (Alt+X) cargado correctamente y si tiene validez.

Más información sobre el uso de certificados en: www.galdar.es/certificado-digital/ Información sobre el acceso a la Sede Electrónica: https://www.galdar.es/sede-electronicadel-ayuntamiento-de-galdar/

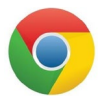

IMPORTANTE: Se recomienda el uso del navegador Google Chrome en el caso de tener problemas al cargar documentos (PDF) como la Factura, etc..

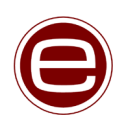

Firma digital de documentos PDF (Facturas y otros): Para esto es posible usar la aplicación AutoFirma, muy fácil de usar teniendo previamente cargado el Certificado Digital en el sistema operativo de nuestro ordenador, sólo debemos elegir el PDF a firmar y seleccionar el Certificado Digital con el que queremos firmar.

Más información: www.galdar.es/identificacion-y-firma/

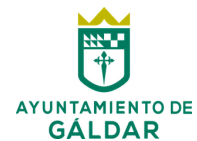

### Tutorial para cargar Facturas en la Sede Electrónica del Ayuntamiento de Gáldar

#### 2.- Acceder a la Sede Electrónica del Ayuntamiento de Gáldar

Para acceder a la Sede Electrónica podemos hacerlo de dos maneras, o a través de la web del ayuntamiento <u>www.galdar.es</u>

| 👸 Ayuntamiento de Gáldar 🛛 🔪 🔽            |                             |                  |                                                                                                    |                                                                                                    |
|-------------------------------------------|-----------------------------|------------------|----------------------------------------------------------------------------------------------------|----------------------------------------------------------------------------------------------------|
| → C A ≜ Es seguro   https://www.galdar.es |                             |                  |                                                                                                    |                                                                                                    |
| AYUNTAMIENTO<br>DE GÁLDAR                 | AYUNTAMIENTO Y              | CONCEJALÍAS ¥    | TURISMO × FEDER ×                                                                                                    | f 💟 🖨 💟<br>Buscar                                                                                                    |
| Fiestade                                  | A Ca                        | idezos<br>e Gáld | OIB<br>Celebra<br>Celebra | ALDER Colura<br>ALDER Colura<br>Marine Columnation<br>Marine Columnation<br>Marine |
| Sede<br>Electrónica                       | Ordenanzas<br>y Reglamentos | App Móv          | il 🦻 Tra                                                                                                    | nsparencia                                                                                                    |

O directamente escribiendo en la barra de direcciones del navegador: galdar.sedelectronica.es

| Catálogo de trámites          |                               | Mi carpeta               | a electrónica       |             |
|-------------------------------|-------------------------------|--------------------------|---------------------|-------------|
| TRÁMITES DESTACADOS           |                               |                          |                     |             |
| ★ Quejas y Sugerencias        |                               | Buzón electrónico        | Mis expedientes     | Portafirmas |
| \star Instancia General       |                               |                          |                     |             |
|                               |                               | R                        | 1                   |             |
| GOBIERNO ABIERTO              | COMPETENCIAS Y SERVICIOS      | Registros<br>presentados | Mis datos           |             |
| Organización y Funcionamiento | Urbanismo y Vivienda          |                          |                     |             |
| Población y Territorio        | Medio Ambiente y Actividades  | Servicios                | electrónicos        |             |
| Transparencia                 | Infraestructura Viaria        |                          | electronicos        |             |
| Participación Ciudadana       | Servicios Sociales            |                          | _                   |             |
| Protocolo                     | Seguridad Ciudadana           | <b></b>                  |                     |             |
|                               | Tráfico y Transporte          | Órganos                  | Factura electrónica | Perfil de   |
| ADMINISTRACION GENERAL        | Venta Ambulante               | colegiados               |                     | contratante |
| Secretaría General            | Sanidad                       | 前 🚩                      | <b>~</b>            |             |
| Patrimonio                    | Cementerios                   | Portal de                | Validación de       |             |
| Recursos Humanos              | Educación, Cultura y Deportes | transparencia            | documentos          |             |
| Asuntos lurídicos             | Adalteria - Concurso          |                          |                     |             |
|                               |                               |                          |                     |             |

#### 2.- Cómo presentar la Factura a través de la Sede Electrónica

Para presentar la Factura (siempre y cuando el importe sea inferior a  $5.000,00 \in$ ) debemos pulsar en el apartado [ENVÍE SU FACTURA EN PDF]

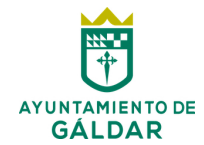

# Tutorial para cargar Facturas en la Sede Electrónica del Ayuntamiento de Gáldar

| FACTURAS ELECTRÓNICAS                                                                                                    |
|----------------------------------------------------------------------------------------------------|
| Cómo debo presentar mi factura?                                                                                                    |
| A partir del 15 de enero de 2015, debe presentar obligatoriamente su factura en formato Factura-e si se encuentra dentro de una de las categorías de proveedores obligados por la Ley 25/2013 de mpulso de la factura electrónica (Ver art. 4). |
| Están eximidas de esta obligación las facturas con importe inferior a 5000 €.                                                                                                    |
| as facturas no afectadas por esta obligación podrán seguir presentándose en papel.                                                                                                    |
| Para aquellos casos en los que todar les admite la presentación de facturas en formato papel, también tiene la posibilidad de presentar sus facturas a través del Registro Electrónico firmadas<br>electrónicamente en PDF.                     |
| ENVÍE SU FACTURA EN PDF]                                                                                                    |

Una vez pulsemos nos solicitará la Identificación Electrónica que querramos usar para acceder a la plataforma, y usaremos **CERTIFICADO DIGITAL**, de momento la identificación mediante el sistema **Cl@ve** no está activada.

| REGISTRO DE ENTRADA                                                                                        |                      |                   |                        |               |                 |  |  |
|----------------------------------------------------------------------------------------------------|----------------------|-------------------|------------------------|---------------|-----------------|--|--|
| Procedimiento: Presentación                                                                                | de Facturas          |                   |                        |               |                 |  |  |
| 1                                                                                                    | 2                    | 3                 | 4                      | 5             | 6               |  |  |
| Aviso legal                                                                                                | Datos del interesado | Contenidos        | Documentos             | Confirmación  | Acuse de recibo |  |  |
| $\sim$                                                                                                    | Deberá seguir        | cada paso hasta c | ompletar el registro o | de la Factura |                 |  |  |
| Procedimiento: <b>Presentación de Facturas</b><br>Oficina: <b>Oficina Auxiliar de Registro Electrónico</b> |                      |                   |                        |               |                 |  |  |
|                                                                                                    |                      |                   |                        |               |                 |  |  |
| COMENZAR                                                                                                   |                      |                   |                        |               |                 |  |  |

2. A continuación rellenamos los **datos del proveedor** (lo más completos posibles) y los **datos del representante** si es distinto al solicitante (en este caso deberá aportar documento que acredite la representación).

| Datos del proveedor |
|---------------------|
|                     |
|                     |
| Campo requerido     |
| NIF/CIF             |
|                     |
| Campo requerido     |
| Dirección           |
|                     |

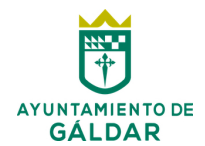

| Datos de la fa          | ictura            |                                  |                       |               |   |    |
|-------------------------|-------------------|----------------------------------|-----------------------|---------------|---|----|
| Nº de factura           |                   |                                  |                       |               |   |    |
| 12345                   |                   |                                  |                       |               |   |    |
| Campo requerido         |                   |                                  |                       |               |   |    |
| Fecha de expedición     |                   |                                  |                       |               |   |    |
| 31/05/18                |                   |                                  |                       |               |   | 17 |
| Campo requerido         |                   |                                  |                       |               |   |    |
| Fecha de vencimiente    | 0                 |                                  |                       |               |   |    |
|                         |                   |                                  |                       |               |   | 17 |
| Concepto                |                   |                                  |                       |               |   |    |
| Por la compra de.       |                   |                                  |                       |               |   |    |
|                         |                   |                                  |                       |               |   |    |
|                         |                   |                                  |                       |               |   |    |
| Campo requerido         |                   |                                  |                       |               |   |    |
| Importe total           |                   |                                  |                       |               |   |    |
| 500                     |                   |                                  |                       |               |   | €  |
| Campo requerido         |                   |                                  |                       |               |   |    |
| Impuestos repercutio    | dos               |                                  |                       |               |   |    |
| Base imponible<br>500 € | Tipo<br><b>0%</b> | Código<br>IGIC: Impuesto general | indirecto de Canarias | Importe<br>0€ | × |    |

#### 3. En este paso introducimos los datos de la factura.

Atención a los Impuestos repercutidos (una vez rellenadas pulsar añadir)

| Impuestos repercutidos<br>Base imponible | Tipo | Código               | Importe                          |          |
|------------------------------------------|------|----------------------|----------------------------------|----------|
| 500                                      | € 7  | % IGIC: Impuesto ger | neral indirecto de Canarias 🔻 35 | € AÑADIR |
|                                          |      |                      |                                  |          |

En los casos que corresponda se podrán asociar la factura a una **certificación de obra o servicio**, o en otros casos para presentar **Facturas Rectificativas** justificando el criterio de rectificación.

**4.** En este paso en caso de errores (no se abre la ventana emergente que permite cargar el documento PDF de la factura) debe usar el navegador Google Chrome o Mozilla Firefox.

| CARGAR DOCUMENTO |                                 |  |
|------------------|---------------------------------|--|
|                  | CARGAR DOCUMENTO                |  |
|                  | No hay ningún documento cargado |  |
|                  | ANTERIOR SIGUIENTE              |  |

5. Sólo queda Confirmar los datos introducidos previamente.

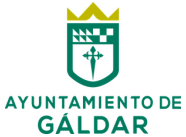

# Tutorial para cargar Facturas en la Sede Electrónica del Ayuntamiento de Gáldar

6. Para finalizar nos permitirá descargar el acuse de recibo de la documentación que será la

justificación de que la factura ha sido registrada correctamente en el sistema.

Para otras dudas contacte con el departamento de Intervención: Tlf 928 880050 Extensión 1190